## lab::prototyping 07 Practice with Prototype Mode

#### Assignment ::

Using Figma and the provided resources, following the steps listed below to create a fully functional, prototype of the website design. A link to the base Figma can be found on the class website. Be sure to **duplicate** the provided Figma design before beginning your work.

#### Steps ::

#### **Starting Points**

Set the home page to be the starting point of a new flow. Name this flow *Desktop*.

Home
Desktop

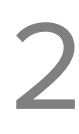

#### Sitewide Navigation Links

Set the navigation links in both the header and footer to link to the correct pages. Be sure to set these links on the main component for each section, header and footer, not on the instances. In addition, set the Gnome Home logo in the header to always link to the home page of the website.

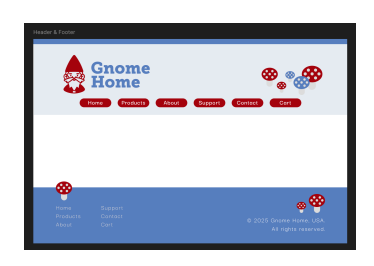

Add to Cart

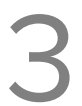

### Add to Cart Button

Using the Add to Cart component on the Assets frame, do the following:

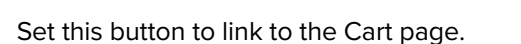

- Add a hover effect by creating a **Variant** of this component using the following parameters. To do this, double-click on the original blue button to select it, then add an interaction within Prototype mode.
  - o Set the fill to the color style Red
  - Animation style: **Dissolve**
  - o Curve: Ease out
  - o Duration: 300ms

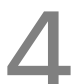

#### Overlays

On the Products page, set the first three gnome images to on click to view a larger version. Use the **Open Overlay** option to display the larger versions that are arranged below the page. In addition, set the close button (the circle with an X) to close the overlay using the **Close overlay** option.

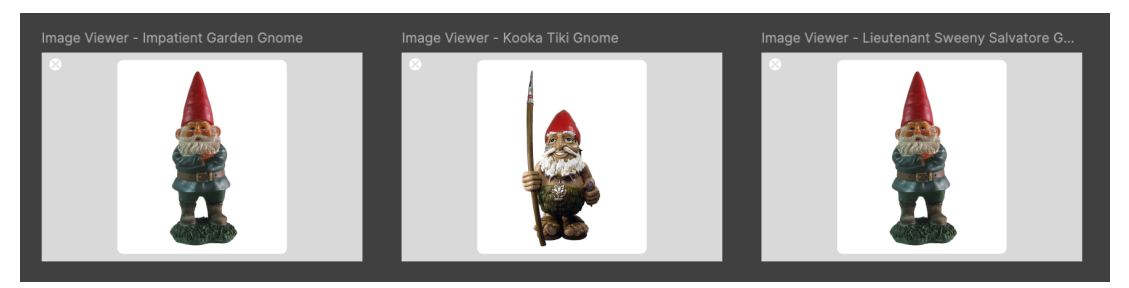

# 5

#### **Horizontal Scrolling Area**

Using the (completely random) photographs of adorable puppies, create a horizontal scrolling area to display all of the provided images at the size they are currently.

It works best to create a frame to hold these images somewhere within the Figma canvas (not in the Contacts frame), arrange the images, the resize and move it to the Contacts frame. Using the Layers panel, be sure that all of the images are contained in the new frame. The final step to this process is to switch to Prototype mode, select the Frame, then Scroll behavior > Overflow > Horizontal

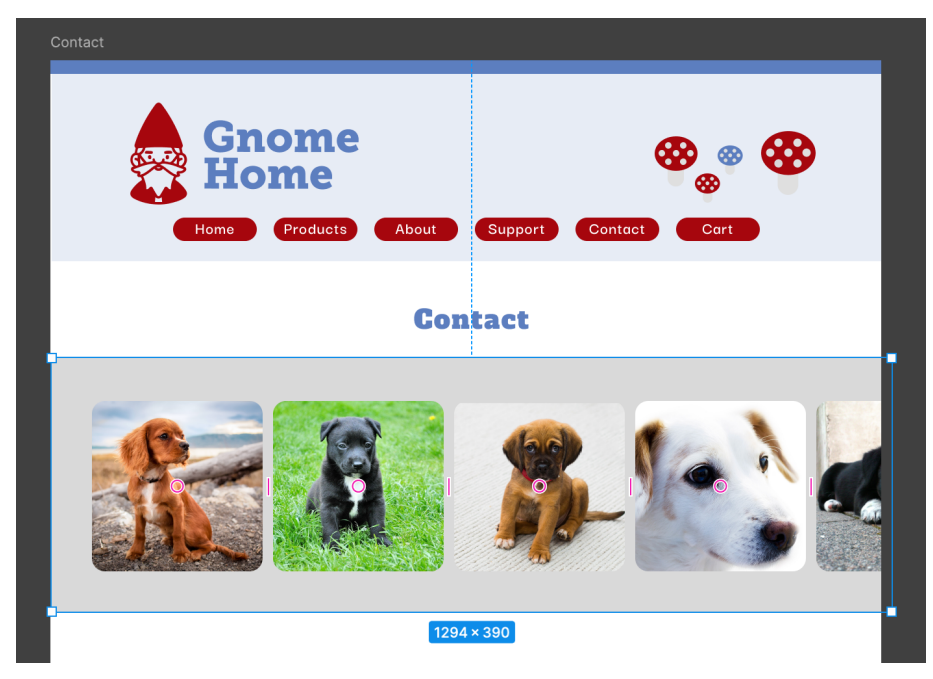

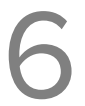

#### External Links

On the Contacts page, link the icon for Instagram to the actual website using the **Open Link** interaction option.

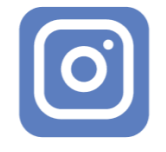

• https://instagram.com

#### **Requirements** ::

When done, copy a link to your design (Share > Copy link) and submit it to the assignment for this Lab on Canvas. Please make sure to grant both **viewing and editing** rights to the Figma design.

In addition, save a copy of your design as a local .fig file, and place it into your shared Drop Box on Google Drive for this class. This lab is due by the end of class today and is worth 20 points.